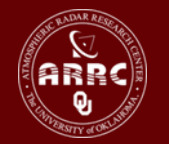

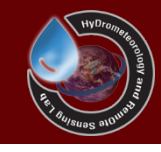

# Hands-on Session: Comments for Setup CREST Model

Xianwu Xue April 5<sup>th</sup> 2012

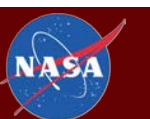

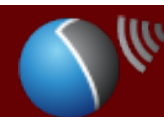

The UNIVERSITY of OKLAHOMA

#### Table of Contents

• Setup the CREST Model using simulation Mode

• Calibration your CREST Model

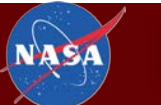

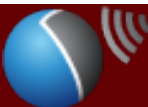

### Setup the CREST Model using simulation Mode

- 1. Identify the outlet of this basin
- 2. Select a region bigger than all of this basin based on the streamflow network
- 3. Get the DEM, FDR and FAC of this big region by clipping the global DEM, FDR (DIR) and FAC (ACC)
- 4. Unzip "YourStationName\_CREST\_Model.zip" to your folder, the unzipped folder named as "YourStationName\_CREST\_Model"
- 5. Change the unzipped folder using your station name, such as "Wangchu\_CREST\_Model"
- 6. Delete all files in "Basics" folder of the unzipped folder
- 7. Copy the DEM, FDR and FAC of your big region to the "Basics" folder

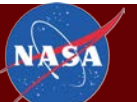

### Setup the CREST Model using simulation Mode (continued)

- 8. Create a "Stream.Def" file in the "**Basics**" folder and write **2** in this file
- 9. Rename the project name using your station name, like "Wangchu\_CREST\_Model.Project"
- 10. Modify the "RunCREST.bat" file using the last step project name, such as:

".\CREST\_v2.exe Wangchu\_CREST\_Model.Project"

- Modify the "MODEL AREA" in the project file based on your DEM File, make sure you have equal sign (=)
- 12. Change the date time in the project file based on your research period
- 13. Modify the outlet location in the project file
- 14. Change the precipitation and the PET path using your data or global data

- 15. Rename the name of the observed file using your outlet name, like "Wangchu\_Obs.csv"
- 16. Open the observed file and write your own data
- 17. Run CREST Model
- 18. You will see the results in the "Results" folder, also your will see the "Mask.X" file

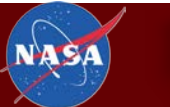

#### Calibration your CREST Model

- 1. Delete the "CalibMask.asc" in the "Calibs" folder
- 2. Copy the "Mask.X" file from the simulation results folder into "Calibs" folder
- 3. Rename the "Mask.X" file as "CalibMask.X"
- 4. Modify the station name and location (long, lati) in"Calibrations.txt" using your outlet name and location
- 5. Modify the "RunStyle" in project file using "cali\_SCEUA"
- 6. Run the CREST Model
- 7. You will see the model is calibrating

# Thank you very much for your attention! Thank NASA SERVIR-Africa and RCMRD!

I hope all of you have learned how to use CREST Model, if you have other questions, please feel free to email me!

please create your **dropbox** account using this link (<u>http://db.tt/Ot3c9tWH</u>), I will share a folder with you to store the new resources for CREST Model in the future!

You can see the applications in **NASA SERVIR** website, and you can also see the latest news for CREST model in websites: <u>http://hydro.ou.edu</u> and <u>http://eos.ou.edu</u>.

Full Name: Dr. Xianwu Xue 薛显武

Email: <u>xuexianwu@ou.edu</u>

Website: <u>http://hydro.ou.edu/People/Dr\_Xianwu\_Xue.html</u>.

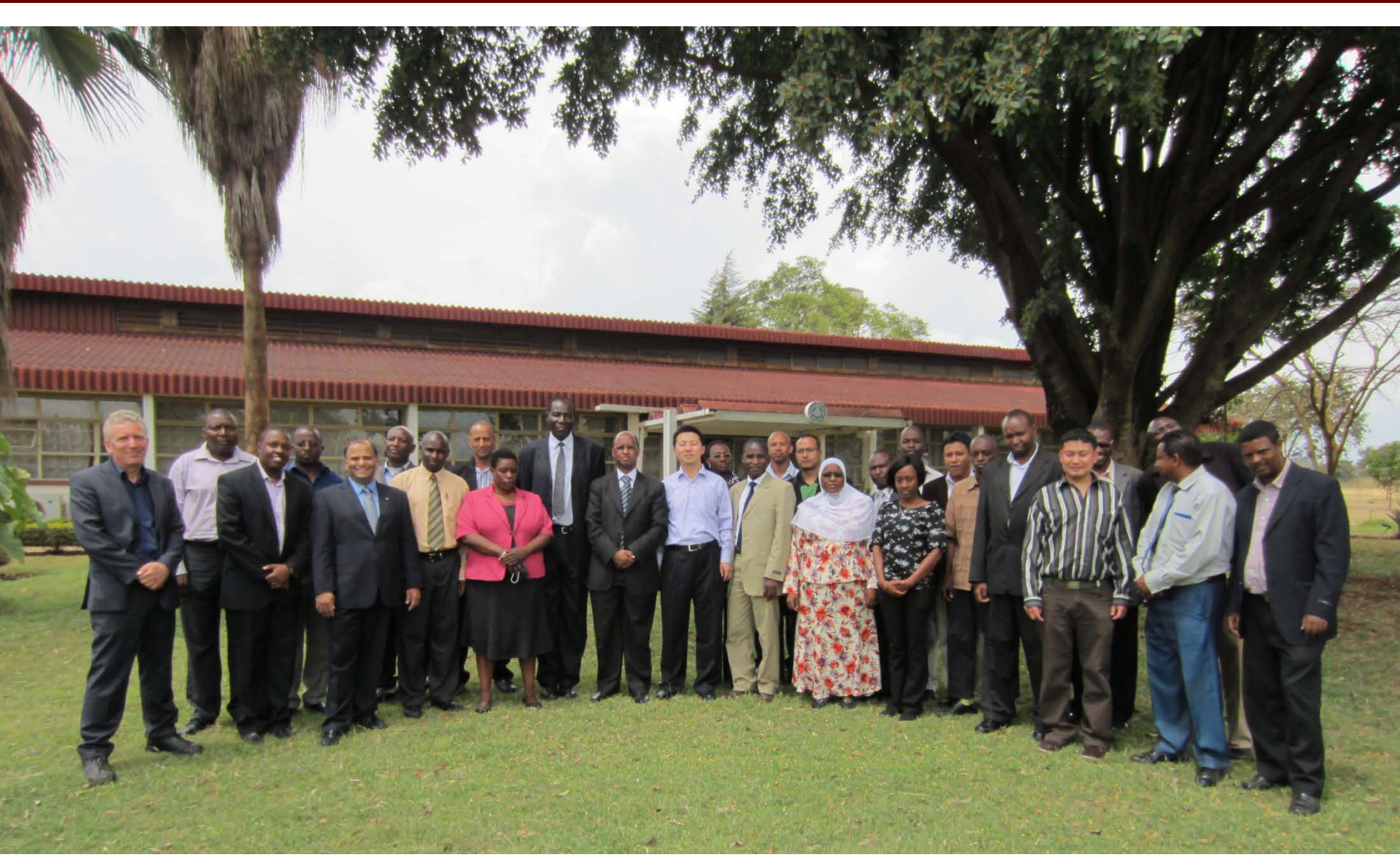

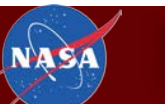